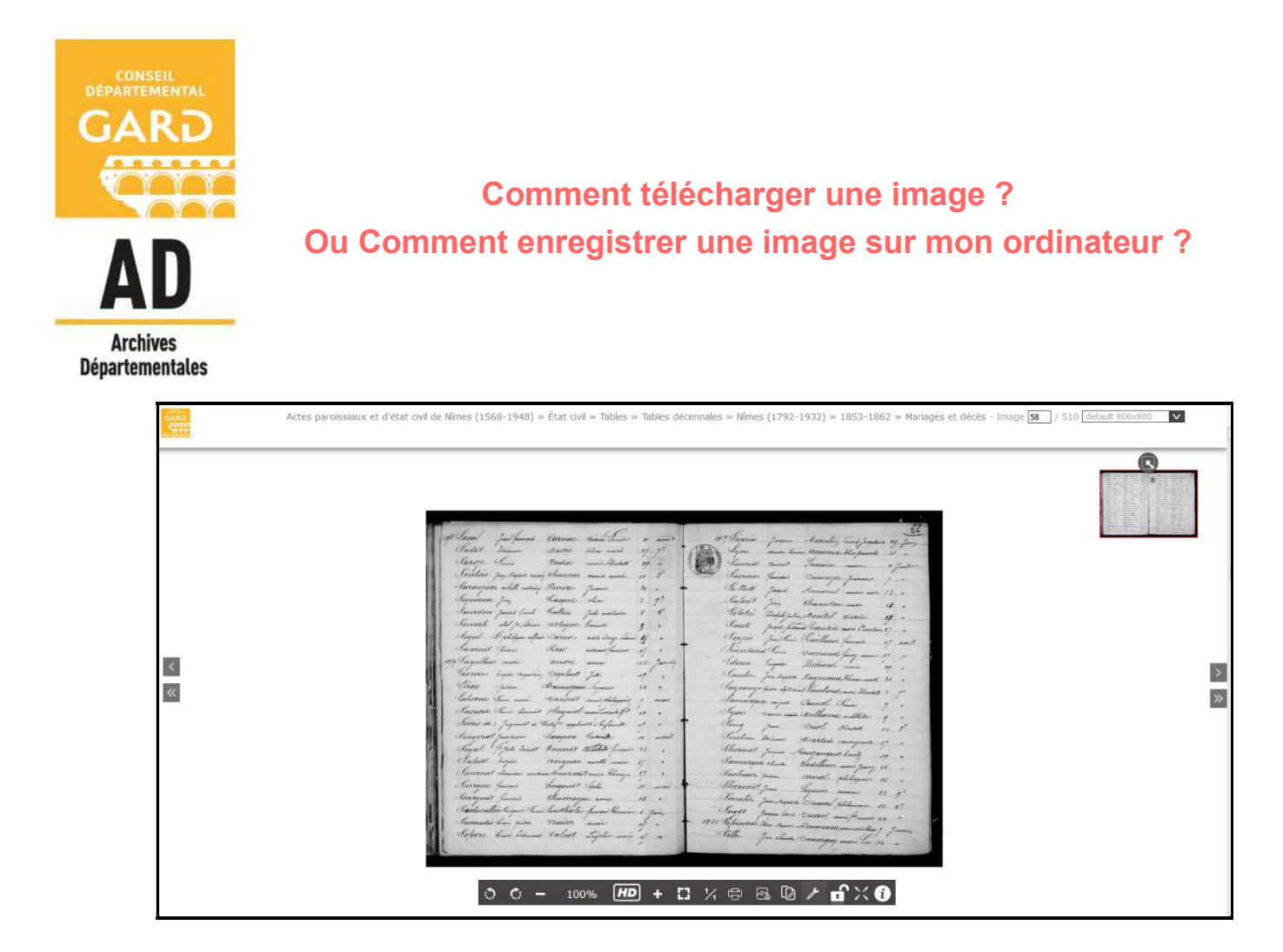

ETAPE 1 : Parmis les pictogrammes proposés en bas de page, cliquez sur l'icône suivante :

| ୍ | ¢ | - | 100% | HD | + | 53 | 1⁄1 | þ | <b>1</b> | 0 | p | <b>,</b> | < fi |  |
|---|---|---|------|----|---|----|-----|---|----------|---|---|----------|------|--|
|   |   |   |      |    |   |    |     |   |          |   |   |          |      |  |

ETAPE 2 : L'écran se grise. Un message apparaît :

| Actes paroissiaux et d'état civil de Nimes (1568-1948) » État civil » Tables » Tables décennales » Nimes (1792-1932) » 1853-1862 » Mariages et décès - Imi                                                                                                    | ige 58 / 510 default 800x800 💙 |
|----------------------------------------------------------------------------------------------------|--------------------------------|
| Martin de la construction de la construction de la |                                |

ETAPE 3 : Cliquez sur ce message :

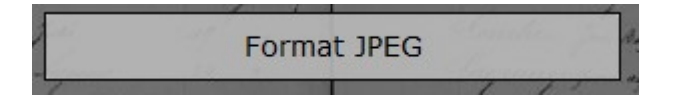

⇒ Avec le navigateur Firefox

ETAPE 4 : Une fenêtre s'affiche :

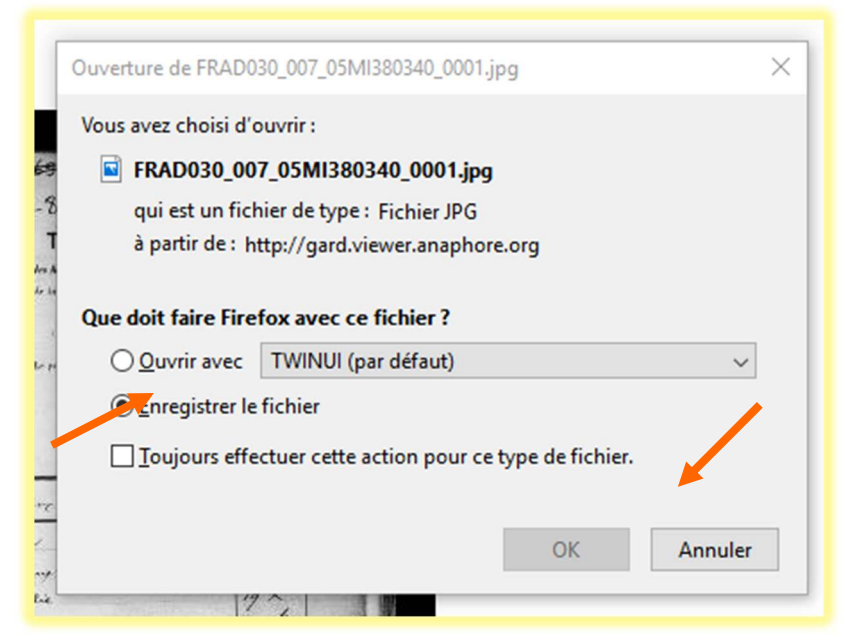

ETAPE 5 : Sélectionnez « Enregistrer le fichier » et validez par « OK »

ETAPE 6 : L'image se télécharge. Pour l'ouvrir, allez à droite de votre barre d'adresses :

| ↔ ↔ ↔ | gard.viewer.anaphore.org/series/FRAD030_ETAT_CIVIL/ALES/TABLES_DECENNALES/FRAD030_007_05MI380340 |
|-------|--------------------------------------------------------------------------------------------------|
|       |                                                                                                  |

Vous trouverez d'autres icônes :

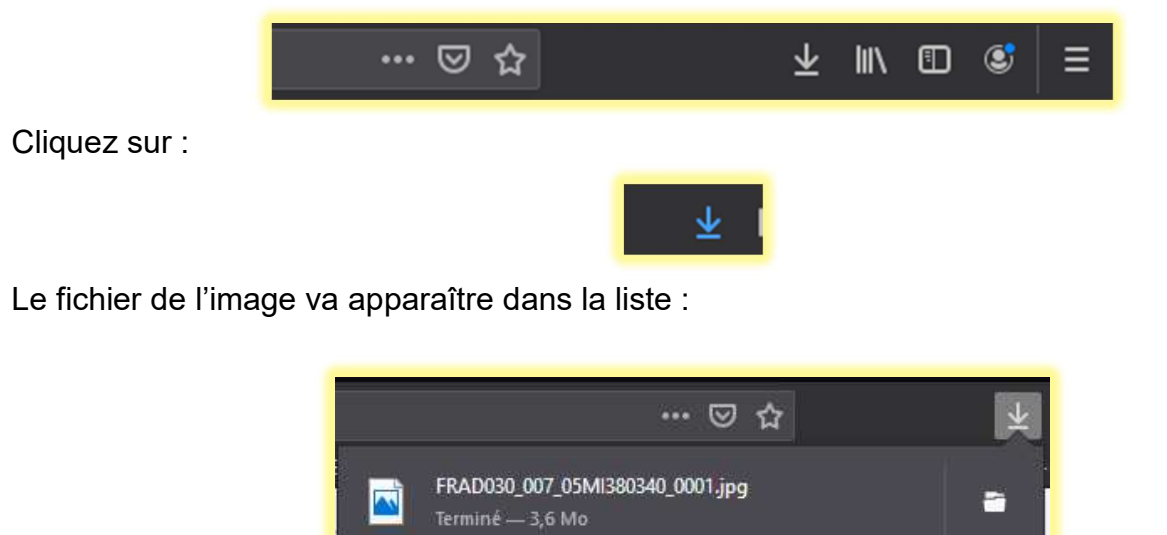

Afficher tous les téléchargements

Double-cliquez sur le fichier. L'image va s'ouvrir (avec le programme de lecture d'images installé sur votre ordinateur).

**ETAPE 7 :** Procédez à l'enregistrement classique de cette image à l'emplacement souhaité dans votre ordinateur.

## ⇒ Avec le navigateur Chrome

**ETAPE 4** : L'image se télécharge. Le fichier de l'image va apparaître dans un bandeau en bas à droite :

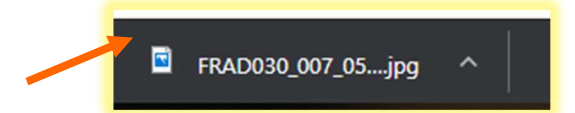

Double-cliquez sur le fichier. L'image va s'ouvrir (avec le programme de lecture d'images installé sur votre ordinateur).

**ETAPE 5 :** Procédez à l'enregistrement classique de cette image à l'emplacement souhaité dans votre ordinateur.

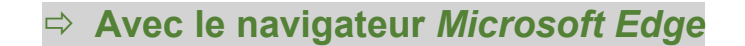

| ETAPE 4 : L'image se télécharge. Un message appa                                                     |        |                 |         |   |  |
|----------------------------------------------------------------------------------------------------|--------|-----------------|---------|---|--|
| Que voulez-vous faire avec FRAD030_007_05Ml380340_0001.jpg?<br>Provenance : gard.viewer.anaphore.org | Ouvrir | Enregistrer 🔨 🔨 | Annuler | × |  |

**ETAPE 5** : Procédez à l'enregistrement classique de cette image à l'emplacement souhaité dans votre ordinateur.